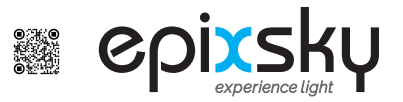

## Connecting Epic WiFi to Your iOS Device

(iPad, iPod Touch and iPhone)

- 1. Turn on your iOS device
- 2. Check your internet 🛜 make sure you are connected
- 3. Click on APP STORE icon 🖄
- 4. Click on the SEARCH icon on the top right  $\bigcirc$
- 5. Type "CentroControl" in search box 📿 CentroControl
- 6. Click the GET button

## Installing Custom Controls

- 1. Click SETTINGS Icon I on your iOS Device and scroll down to find Centro Control
- 2. Click on Centro Control icon 📿
- Under ADVANCED click "Project Setup" Set the following options:
  - Reload next time?
  - Reload images/sound?

Project Location: http://epicskydownloads.com/YOUR-PROJECT\*

\***Project Name:** (This is name is custom to your job. You should have received custom instructions in your delivery. If you DID NOT Receive your instructions call 800-507-5714 and ask for technical support. Please have with your job number ready so we can pull up your program immediately)

- \*\* make sure all other options are OFF \*\*
- 4. Exit Settings and launch CENTRO CONTROL App.

Once the program has completed downloading and the control screen appears, exit app.

- 1. Click SETTINGS
- 2. Click on GENERAL
- 3. Scroll to CENTRO CONTROL App
- Navigate to PROJECT SETUP click "Project Setup" Set the following options:

**Reload next time?** 

Reload images/sound?

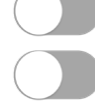

- 4. On left margin click on Wi-Fi
- 6. On right margin click on the project WiFi Interface (Default is "Epic WiFi")